- 1. Необходимо пройти авторизацию
- 2. Пополнить электронный кошелек через раздел «Мой профиль» на нужную сумму
- 3. В сервисе «Sauda 2» найдите аукцион, по которому планируете провести оплату и нажмите кнопку «Объект»

| S SAUDA    |                                                                                                 |                                    | RU ~ 🗰 🗘 😰 👔 AMJ                  | АНГЕЛЬДЫ В<br>540004455 |
|------------|-------------------------------------------------------------------------------------------------|------------------------------------|-----------------------------------|-------------------------|
| рги        |                                                                                                 |                                    |                                   |                         |
|            | месторождение Кенеспай                                                                          |                                    | online                            |                         |
|            | № 402591<br>Аукцион по твердым полезным ископаемым (добыча)                                     |                                    | АУКЦИОНОВ ПРОВОДИТСЯ              | 21                      |
|            | <ul> <li>621 3</li> <li>Стартовый размер подписного бонуса</li> <li>7 1 846 000.00 0</li> </ul> | Начало торгов<br>29.01.2025 11:00  | ОБЪЕКТОВ НА ТОРГАХ                | 787                     |
| <u>s</u> R | Взнос за участие                                                                                | 100,00 МРП                         | Qarjy Ministrligi                 |                         |
|            | Гарантийный взнос<br>                                                                           | 〒 9 230 000,00<br>〒 141 659 484,11 |                                   |                         |
|            | Статус торгов: Состоялся                                                                        |                                    |                                   |                         |
|            | О Порядок внесения гарантийного взноса в электр                                                 |                                    | Перейти на первую версию торгов → |                         |
|            | Объект                                                                                          |                                    |                                   | -                       |
|            |                                                                                                 |                                    |                                   | 1                       |

4. В Объекте аукциона в сервисе «Bailyqtar» нажмите кнопку «Перейти к аукциону»

| <b>⊕</b> TRADE                                                 |                                      |                                         |                          | RU ~ Д 121 В АМАНГЕЛЬДЫ Б.<br>050540004455               |
|----------------------------------------------------------------|--------------------------------------|-----------------------------------------|--------------------------|----------------------------------------------------------|
|                                                                | Объект                               |                                         | Начальная > Нед          | ропользование 👌 1.2 Твердые полезные ископаемые 🚿 Объект |
| Администрирование >                                            |                                      |                                         |                          |                                                          |
| 🛓 Субъекты 🔶 🔸                                                 | МЕСТОРОЖДЕНИЕ КЕНЕСПАЙ               |                                         |                          | ИСТОРИЯ ОПЕРАЦИЙ                                         |
| 🖽 Договоры 🛛 🔸                                                 |                                      |                                         |                          | В Создание объекта                                       |
| 1 Недропользование 🗸                                           | переити каукциону Редактирование оок |                                         |                          | Принята<br>14.11.2024                                    |
|                                                                | Краткая ин                           | формация                                | Геологическая информация | Конкурс создан           Принята                         |
| 1.2 Твердые полезные<br>ископаемые У                           | Статус                               | Конкурс ожидается                       |                          | 15.11.2024<br>В Конкурс не принят                        |
|                                                                | Блоки                                | № Данные                                |                          | 15.11.2024<br>В Конкурс создан<br>Приката                |
|                                                                |                                      | 1 месторождение Кенеспай (Добыча)       |                          | 15.11.2024<br>В Отправлен на ЭТП<br>Принята              |
|                                                                |                                      |                                         |                          | 15.11.2024                                               |
|                                                                | Назначение                           | Добыча                                  |                          |                                                          |
|                                                                | Наименование (рус.)                  | месторождение Кенеспай                  |                          | ГЕОМЕТРИЯ                                                |
| 1.3 Общераспространенные полезные ископаемые >                 | Наименование (каз.)                  | Кенеспай кен орны                       |                          | • 0.0000 ra                                              |
| 1.4. Сжиженный нефтяной газ ><br>23 Земельные ресурсы >        | Описание (рус.)                      | Добыча золота на месторождении Кенеспай |                          | TAD LA                                                   |
| Плесные ресурсы >                                              | Описание (каз.)                      | Кенеспай кен орнында алтын өндіру       |                          |                                                          |
| <ul> <li>Животный мир</li> <li>В Раскисстви соотри-</li> </ul> | Примечание (рус.)                    |                                         |                          | Cety 3 Mar 26A                                           |
|                                                                | Примечание (каз.)                    |                                         |                          |                                                          |

5. В разделе Аукцион в сервисе «Bailyqtar» нажмите кнопку «Оплатить подписной бонус» 6. Далее будет создано Заявление на перечисление. Необходимо перепроверить заполненные данные и Направить заявление на согласование

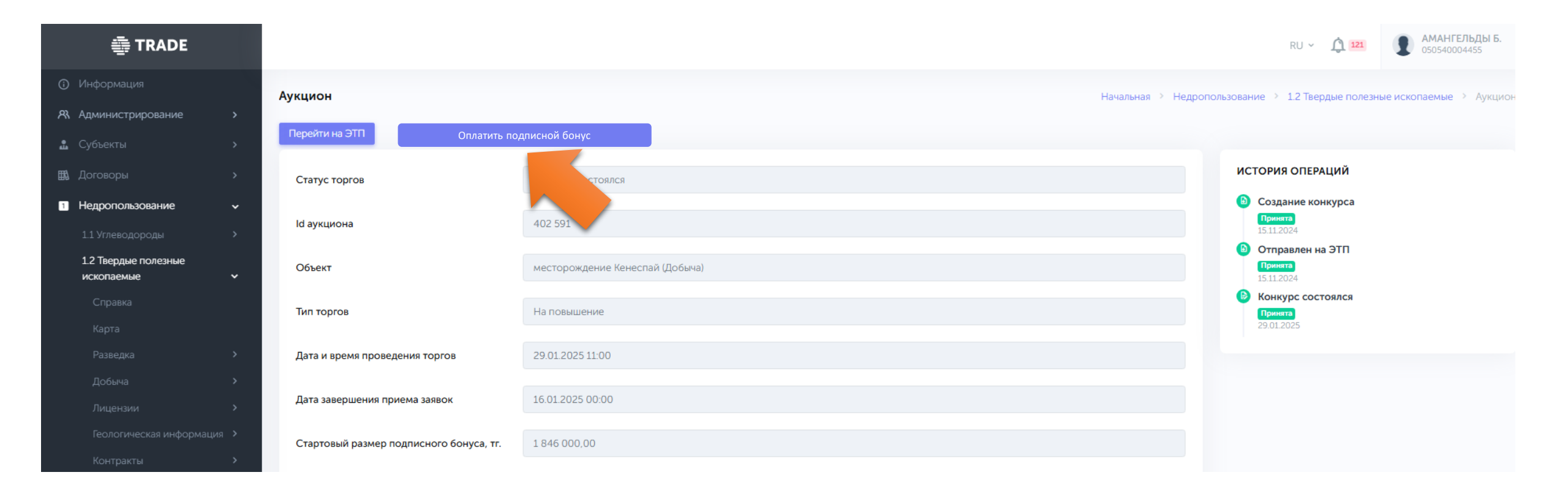

7. После проверки заявления модератором необходимо пройти в операцию «Оплата подписного бонуса» и Подписать заявление

После подписания в Истории операций появится соответствующий статус «Подписной бонус оплачен»

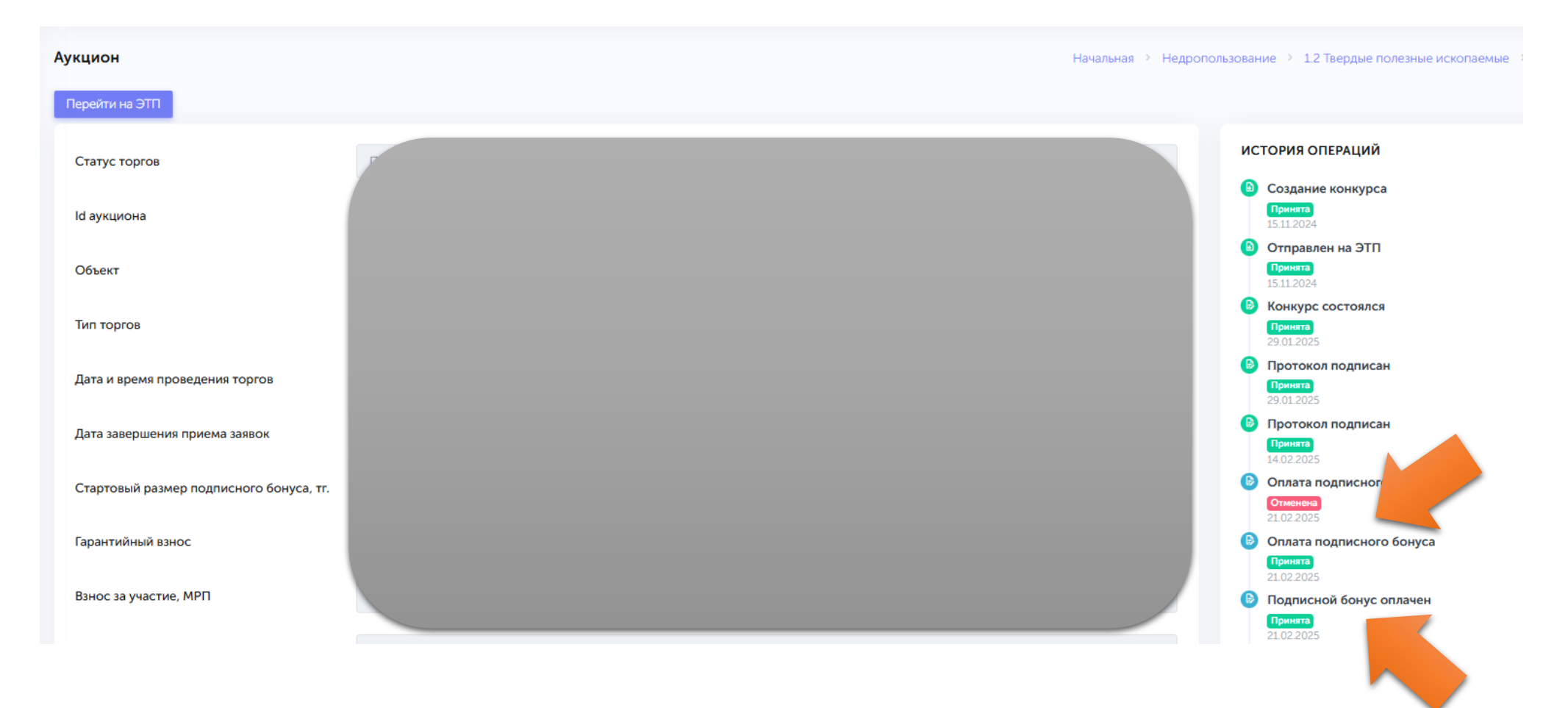